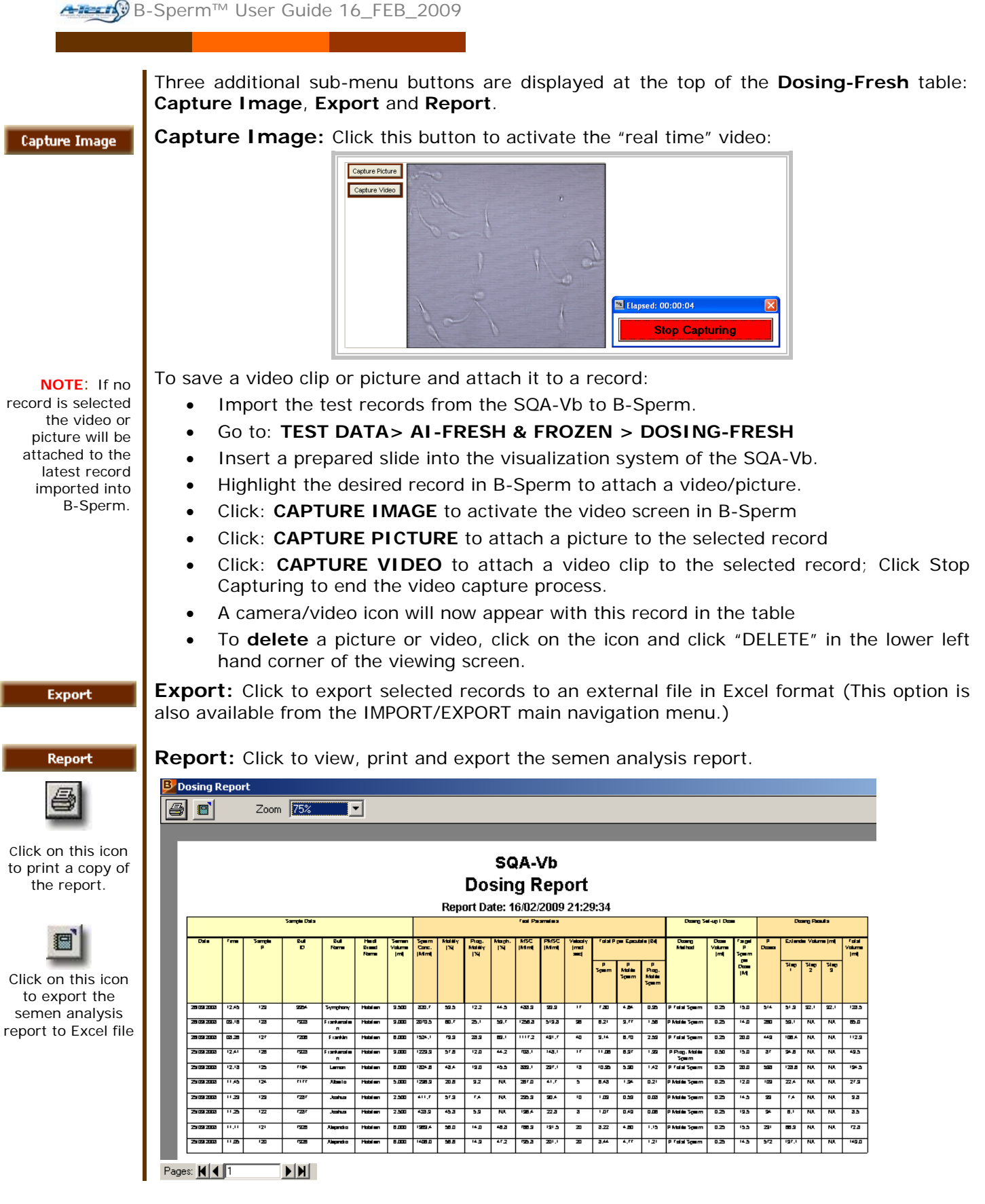

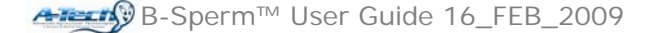

- Use the page bar at the bottom of the report to move between pages.
- Click the printer icon to print the report.
- Use the ZOOM to minimize/maximize the report view.
- Click on the X in the upper right hand corner of the screen to exit.
- Click the EXPORT icon to send the report to an external file.

## AI – FRESH AND FROZEN

# QC-Frozen

Fresh & Frozen

**QC-Frozen:** Click to display a complete list of QC-Frozen test results:

| B-Sperm Version 1.00 |                                     |            |              |             |               |              |            |               |                |                      |                   |                |
|----------------------|-------------------------------------|------------|--------------|-------------|---------------|--------------|------------|---------------|----------------|----------------------|-------------------|----------------|
|                      | Capture Image Export                |            |              |             | Report C BACK |              |            |               |                |                      |                   |                |
| Test Data            | QC - Frozen                         |            |              |             |               |              |            |               |                |                      |                   |                |
| Controls             | Number of Records 77 Sort Hide View |            |              |             |               |              |            |               |                |                      |                   |                |
| ImportTest           |                                     |            |              | Fresh       |               |              | Herdí      | Herdí         |                |                      |                   | Straw(Tablet   |
| Dosing: Pooled       |                                     | Date ⊽     | Time $ abla$ | Sample<br># | Bull<br>ID    | Bull<br>Name | Breed<br># | Breed<br>Name | Frozen<br>Type | Straw/Tablet<br>Date | Freezing<br>Media | Volume<br>[ml] |
| Import/Export        |                                     | 0640/2008  | 14:04        | 280005      | 7142          | Michelangelo | 1234567800 | Holstein      | Toblet         | 21/10/2005           | l NA              | 1 000          |
| Real Time Video      |                                     | 06/10/2008 | 12:12        | 280905      | 7095          | Boris        | 1234567890 | Holstein      | Tablet         | 21/09/2005           | NA                | 1.000          |
| Set-Up               |                                     | 06/10/2008 | 12:08        | 280905      | 7254          | Apricot      | 1234567890 | Holstein      | Tablet         | 21/09/2005           | NA                | 1.000          |
|                      |                                     | 06/10/2008 | 11:18        | 280905      | 7142          | Michelangelo | 1234567890 | Holstein      | Tablet         | 21/09/2005           | NA                | 1.000          |
| Exit                 |                                     | 06/10/2008 | 10:08        | 190905      | 3904          | Trace        | 1234567890 | Holstein      | Tablet         | 21/09/2005           | NA                | 1.000          |
|                      |                                     | 06/10/2008 | 10:05        | 190905      | 3904          | Trace        | 1234567890 | Holstein      | Tablet         | 21/09/2005           | NA                | 1.000          |
|                      |                                     | 02/10/2008 | 16:44        | 220905      | 3904          | Trace        | 1234567890 | Holstein      | Tablet         | 21/09/2005           | NA                | 1.000          |
|                      |                                     | 02/10/2008 | 16:41        | 280905      | 3904          | Trace        | 1234567890 | Holstein      | Tablet         | 21/09/2005           | NA                | 1.000          |
|                      |                                     | 02/10/2008 | 16:37        | 280905      | 3904          | Trace        | 1234567890 | Holstein      | Tablet         | 21/09/2005           | NA                | 1.000          |
|                      |                                     | 02/10/2008 | 15:45        | 280905      | 7164          | Lemon        | 1234567890 | Holstein      | Straw          | 21/09/2005           | Clear             | 0.250          |
|                      |                                     | 02/10/2008 | 15:41        | 280905      | 7164          | Lemon        | 1234567890 | Holstein      | Straw          | 21/09/2005           | Clear             | 0.250          |
|                      |                                     | 02/10/2008 | 14:48        | 280905      | 7177          | Alberto      | 1234567890 | Holstein      | Straw          | 21/09/2005           | Clear             | 0.250          |
|                      |                                     | 00000000   | 4.4.4.4      | 200002      | 7477          | 0 lborto     | 4004507000 | Heletein      | Chrone         | 24/00/2006           | Clear             | 0.050          |

#### The QC-Frozen table displays the following information:

## Sample/Bull/Herd/Breed Information

- Date/Time The date/time the sample was tested.
- Fresh Sample # The sample # from which the AI Dose was prepared.
- Bull ID The Bull ID that was designated by the user.
- Bull Name The Bull Name (see Set-Up > BULL/HERD).
- Herd/Breed # and Name The Herd/Breed # (see Set-up > BULL/HERD).
- Herd/Breed Name The Herd/Breed Name (see Set-up > BULL/HERD).
- Frozen Type Select either a Straw or Tablet.
- Straw/Tablet Date The date the AI Dose was prepared.
- Freezing Media–The freezing media used for the AI dose.
- Straw/Tablet Volume The AI Dose volume in ml.

### **Test Parameters**

- Sperm Concentration [M/ml]
- Motility [%]
- Progressive Motility [%]
- MSC [M/ml] Motile Sperm Concentration